## Cloud CMA

If you have an existing Cloud CMA account that you would like to access, you will need to click on the graphic under the Single Sign On section or select Cloud CMA from the menu list.

When this screen opens, please be sure to click LOG IN on the top right corner rather than creating a new account. If you do not have an existing Cloud CMA account, please just proceed to create a new account.

| Thanks for choosing Cloud CMA! |                       |                             |
|--------------------------------|-----------------------|-----------------------------|
| You're just seconds away fr    | rom your new account. | -                           |
|                                |                       | Questions?                  |
| First name                     |                       | sales@cloudcma.com          |
| Last name                      |                       | (M-F 9am to 5pm Pacific)    |
| Email                          |                       | About Cloud CMA             |
| Confirm email                  |                       | Daily webinar<br>Blog       |
| Phone                          |                       | Terms of Service<br>Privacy |
| City                           |                       | DMCA<br>API                 |
|                                |                       | Correct the word            |
| State/Province                 | ÷                     | Spread the word             |
|                                |                       | Twitter                     |
|                                |                       | Cloud CMA Newsletter        |
| Please review and accept term  | s to complete signup  | Need Help?                  |
| Please review and accept term  | is to complete signup | Need Help?                  |

Once the Sign In screen opens, you will want to follow these steps to access your previously saved files. Enter your email address and select FORGOT PASSWORD.

|       | Sign In                        |
|-------|--------------------------------|
| n     | Sign in with Lone Wolf Account |
| 6     | Sign in with Cloud Agent Suite |
|       | OR                             |
| Email |                                |
| john  | @acmerealty.com                |
| Passw | ord                            |
|       |                                |

Once that password reset email is received in your email inbox, click the link. You will need to ensure you have the Greater Metro Association of REALTORS selected as your MLS provider and ensure your MLS User ID matches what was emailed to you as your login credentials.

| Now le<br>so that your | t's get you set up,<br>first report looks great!                                                                                  |                                     |  |  |
|------------------------|----------------------------------------------------------------------------------------------------|-------------------------------------|--|--|
| Company name           |                                                                                                    |                                     |  |  |
| Your photo             | Choose File No file chosen                                                                                                    |                                     |  |  |
| Select a Company Logo  |                                                                                                    |                                     |  |  |
| or Upload Company logo | Choose File No file chosen                                                                                                    |                                     |  |  |
| Office address         |                                                                                                    |                                     |  |  |
| Mobile phone           |                                                                                                    |                                     |  |  |
| Your e-mail            | Ensure your email address is entered                                                                                              | d correctly here!                   |  |  |
| Your website           |                                                                                                    |                                     |  |  |
| Your DRE #             |                                                                                                    |                                     |  |  |
|                        |                                                                                                    | Choose Greater Metro Association of |  |  |
| MLS provider           | Greater Metro Association of REA                                                                                                  | REALTORS for your MLS Provider      |  |  |
| MLS user id            | Make sure this matches your Login ID, beginning with the "e"<br>For example login ID is ric.e123456, you would enter e123456 here |                                     |  |  |
| MLS password           | No password is needed to be entered here                                                                                          |                                     |  |  |
|                        |                                                                                                    |                                     |  |  |
| Save And Continue      |                                                                                                    |                                     |  |  |